# Creating an Anchor Stepper

Anchor links act as a page jump, pointing to a specific section of page content.

1.) To add an anchor link, first navigate to the area within the Wordpress editor you'd like to add the link. Then click the "Anchor" button in the Wordpress editor to add the link.

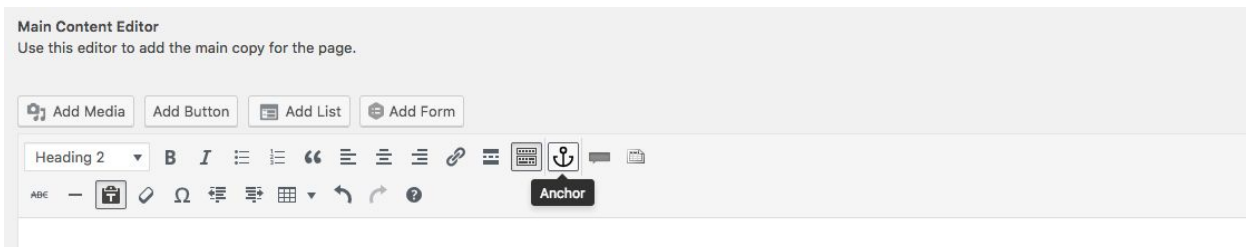

## Title 1

Lorem ipsum dolor sit amet, consectetuer adipiscing elit. Aenean commodo ligula eget dolor. Aenean massa. Cum sociis natoque penatibus et magnis dis pa nec, pellentesque eu, pretium quis, sem. Nulla consequat massa quis enim. Donec pede justo, fringilla vel, aliquet nec, vulputate eget, arcu. In enim justo, rh

## Title 2

Nullam dictum felis eu pede mollis pretium. Integer tincidunt. Cras dapibus. Vivamus elementum semper nisi. Aenean vulputate eleifend tellus. Aenean leo ante, dapibus in, viverra quis, feugiat a, tellus. Phasellus viverra nulla ut metus varius laoreet. Quisque rutrum. Aenean imperdiet.

## Title 3

Etiam ultricies nisi vel augue. Curabitur ullamcorper ultricies nisi. Nam eget dui. Etiam rhoncus. Maecenas tempus, tellus eget condimentum rhoncus, sem : quam nunc, blandit vel, luctus pulvinar, hendrerit id, lorem. Maecenas nec odio et ante tincidunt tempus.

## Title 4

Donec vitae sapien ut libero venenatis faucibus. Nullam quis ante. Etiam sit amet orci eget eros faucibus tincidunt. Duis leo. Sed fringilla mauris sit amet nil

2.) Add an ID for your anchor. Your ID should be named after the content you're linking to (e.g. title1).

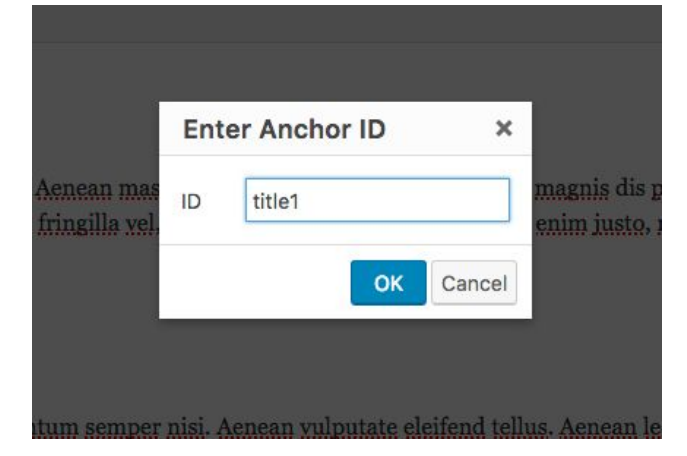

## WordPress Anchor Stepper

3.) Click "OK" and an anchor shortcode will be automatically added to the editor. Note: The name will be added with hyphens for IDs with multiple words. Optionally, you can add a heading for this location on the page or place the anchor shortcode right above an existing header.

| Main Content Editor<br>Use this editor to add the main copy for the page.                                                                                                    |
|----------------------------------------------------------------------------------------------------|
| Add Media Add Button Add List Add Form                                                                                                    |
|                                                                                                    |
|                                                                                                    |
|                                                                                                    |
| Lorem insum dolor sit amet. consectetuer adipiscing elit. Aenean commodo ligula eget dolor. Aenean massa. Cum sociis natoque penatibus et magnis dis parturient montes. nascetur ridiculus mus. Donec                                                                                                    |
| nec, pellentesque eu. pretium quis, sem. Nulla consequat massa quis enim. Donec pede justo, fringilla vel, aliquet nec, vulputate eget, arcu. In enim justo, rhoncus ut, imperdiet a, venenatis vitae, justo.                                                                                                    |
| Tide o                                                                                                    |
| 1100 2                                                                                                    |
| Nullam dictum felis eu pede mollis pretium. Integer tincidunt. Cras dapibus. Vivanus elementum semper nisi. Aenean vulputate eleifend tellus. Aenean leo ligula, portitior eu, conseguat vitae, eleifend ac, ante, dapibus in, viverra quis, feugiat a, tellus. Phasellus viverra nulla ut metus varius laoreet. Quisque rutrum. Aenean imperdiet. |
|                                                                                                    |

4.) To link to the anchor on the page, create a text link as you might normally do to link to another webpage or website.

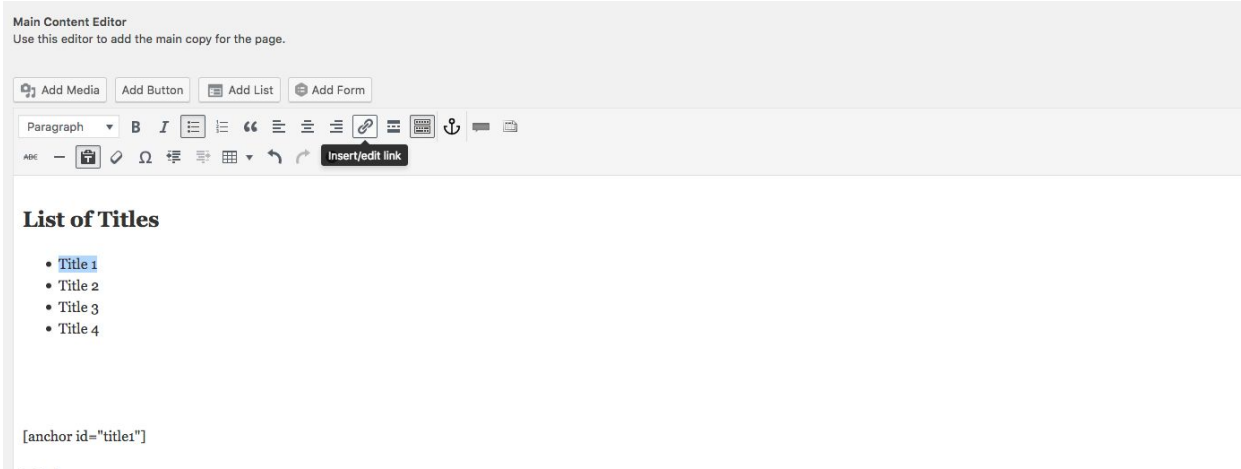

#### Title 1

Lorem ipsum dolor sit amet, consectetuer adipiscing elit. Aenean commodo ligula eget dolor. Aenean massa. Cum sociis natoque penatibus et magnis dis parturient montes, nascetur ridiculus mu nec, pellentesque eu, pretium quis, sem. Nulla consequat massa quis enim. Donec pede justo, fringilla yel, aliquet nec, yulputate eget, arcu. In enim justo, rhoncus ut, imperdiet a, yenenatis vitae,

5.) Click the Insert/Edit link icon to add your link. Your link is the ID name with a # in front of it (e.g. #title1). Click on "Apply" (the blue button with the arrow inside it) to apply the link.

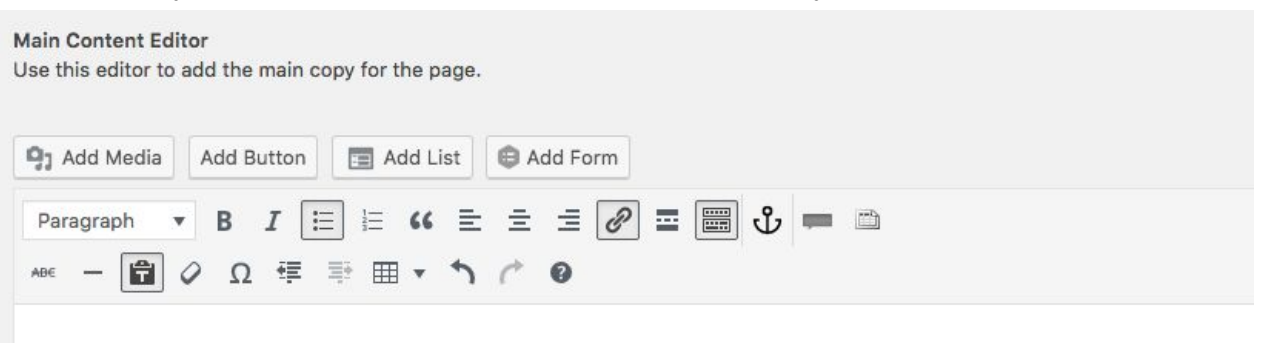

## List of Titles

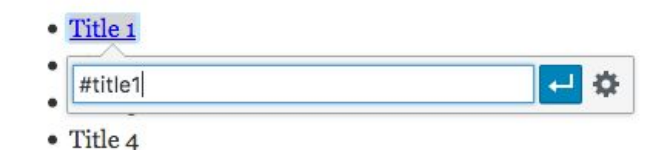

## [anchor id="title1"]

## Title 1

Lorem ipsum dolor sit amet, consectetuer adipiscing elit. Aenean commodo ligula eget dolor. Aenean massa. Cun nec, pellentesque eu, pretium quis, sem. Nulla consequat massa quis enim. Donec pede justo, fringilla vel, aliquet

6.) Make sure to "Update" the page once the links and anchors has been set into place.

| Revisions: 7 Brows             | 2                |
|--------------------------------|------------------|
| Hill Published on: May<br>Edit | 10, 2017 @ 15:27 |
| Copy to a new draft            |                  |
| Move to Trash                  | Update           |
| Dage Attributes                |                  |

7.) View the changes on the page to verify that your anchor link works properly. Being logged in, the link may be directed to a location slightly lower on the page. The will not be the case for the users.

 Home
 Services ♥
 Feedback
 FAQs
 Procedures ♥
 Contact
 TEST ♥

 FAQS

 This is a test

 List of Titles

 • Title 1

 • Title 2

 • Title 3

 • Title 4

### Title 1

Lorem ipsum dolor sit amet, consectetuer adipiscing elit. Aenean commodo ligula eget dolor. Aenean massa. Cum sociis natoque penatibus et magnis dis parturient montes, nascetur ridiculus mus. Donec quam felis, ultricies nec, pellentesque eu, pretium quis, sem. Nulla consequat massa quis enim. Donec pede justo, fringilla vel, aliquet nec, vulputate eget, arcu. In enim justo, rhoncus ut, imperdiet a, venenatis vitae, justo.

### Title 2

Nullam dictum felis eu pede mollis pretium. Integer tincidunt. Cras dapibus. Vivamus elementum semper nisi. Aenean vulputate eleifend tellus. Aenean leo ligula, porttitor eu, consequat vitae, eleifend ac, enim. Aliquam lorem ante, dapibus in, viverra quis, feugiat a, tellus. Phasellus viverra nulla ut metus varius laoreet. Quisque rutrum. Aenean imperdiet.

8.) To add more anchor links, follow the same steps as stated above. Make sure to give each anchor an unique ID. Also Be sure to test all of your anchor links to verify they are work correctly.